## 3) Completing Assigned Forms

When you click on an assigned form you will be taken to the form details page and asked to answer a series of questions. There will be instructions at the top of each form to help you to answer the questions.

Within a form, any questions that are required to be answered will be marked with a red star (\*) icon. You will not be able to submit the form unless you answer all of these questions. Questions without a red star icon may not apply to all students or families.

We ask that you always try to answer all questions to the best of your ability, if possible.

| Re-                                                                                                    | Enrollment Survey Questions                                                                                                    |
|----------------------------------------------------------------------------------------------------|----------------------------------------------------------------------------------------------------|
| Student Name:                                                                                                    | Sarah STUDENT                                                                                                    |
| Please indicate below your re-enroll<br>be certain of your plans for next yee<br>choice below is not binding, but allo<br>enrollment. | ment intention for your child below. We recognize that you may not<br>ar. Please select the option that best describes your situation, the<br>ows us to begin properly allocating resources towards next year's |
|                                                                                                    | Definitely Returning                                                                                                    |
|                                                                                                    | O Not Returning                                                                                                    |
|                                                                                                    | Possibly Returning                                                                                                    |
| There have extended Receible                                                                                                    |                                                                                                    |
| If you have selected <b>Possibly</b>                                                                                                  |                                                                                                    |

## 4) Submitting Completed Forms

At the end of each form you will see a Submit button which will send the completed form details to SCIS. Once you have submitted the form, you will no longer be able to edit the information.

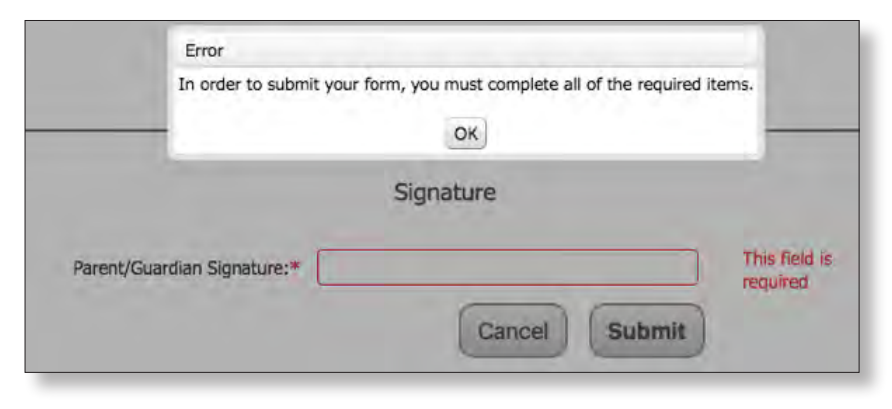

If you have not answered a required question, you will see the error message below, and any fields that you have missed will be highlighted in red.

If your form is successfully submitted, you will be returned to the main School Forms Online page where you can complete the remaining assigned forms.

## 5) Reviewing and/or Saving Completed Forms

For each form that you successfully complete, a green check mark will now appear next to the form and a PDF copy of the information you submitted is created which you can review or download a copy for your own records.

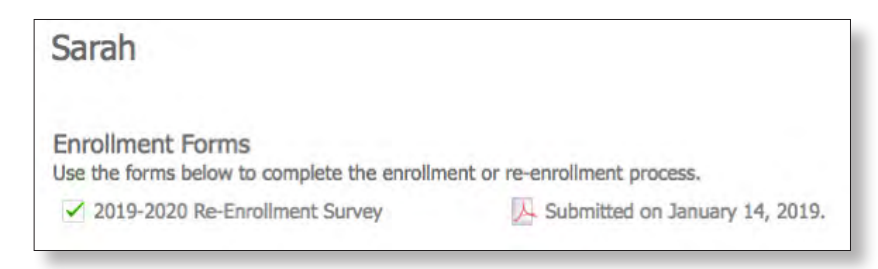

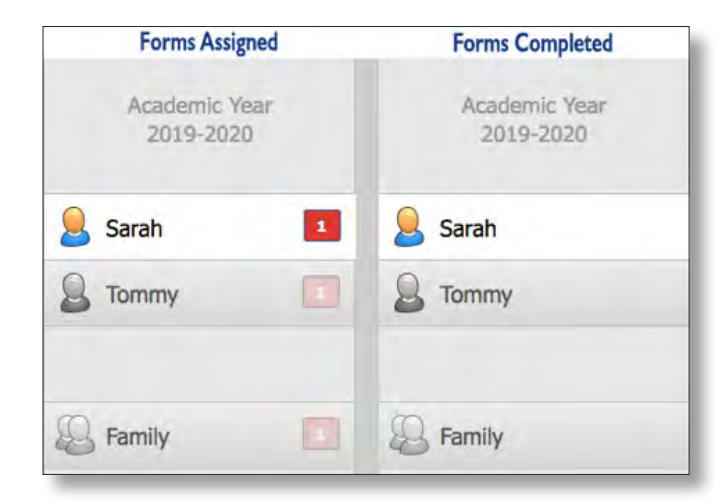

## 6) Complete Remaining Assigned Forms

Review the tabs for each of your children and the 'Family' tab and complete all assigned forms. Once you have submitted all assigned forms, you will no longer see any red boxes with numbers within the tab.